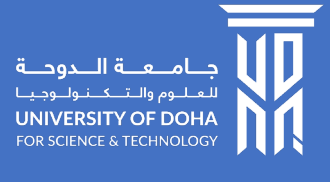

## **Graduation Application Manual**

## **1. SUBMIT AN APPLICATION:**

- 1) Log in to the Student Self Service Portal with your student ID and password: <u>https://campus.udst.edu.qa/</u>
- 2) From the Student Self Service Homepage, go to E-Services

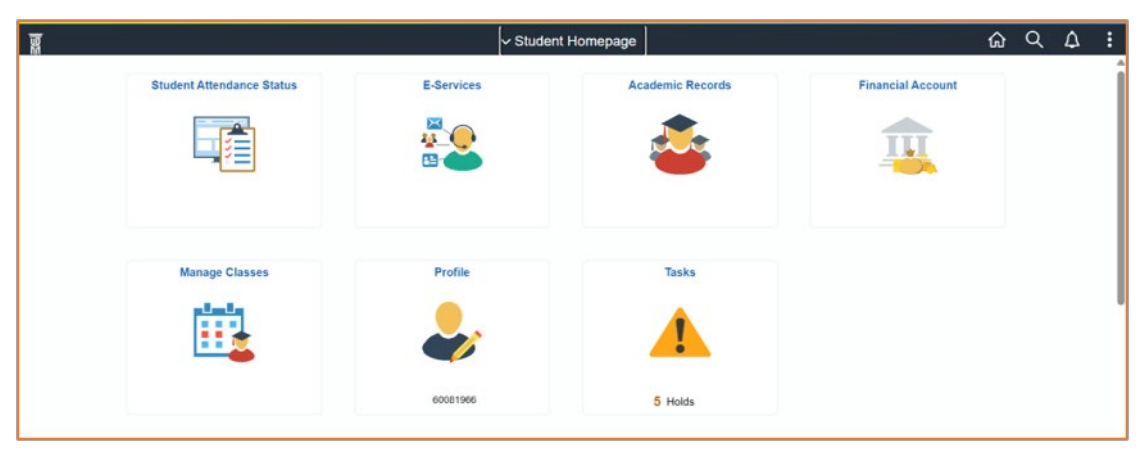

3) Select Apply for Graduation to start your application

| Student Homepage |                  | E-Services                 |                            | ଜ | Q | ۵ | : |
|------------------|------------------|----------------------------|----------------------------|---|---|---|---|
|                  | Program Transfer | Varsity Sports Scholarship | Enrollment Acknowledgement |   |   |   |   |
|                  | <b>*</b> ®       |                            |                            |   |   |   |   |
|                  | Letters          | Apply for Graduation       |                            |   |   |   |   |
|                  |                  |                            |                            |   |   |   |   |

4) Click **Add** button to start new request, then click **Add** again

| C E-Services | Graduation Application      | ଜ       | Q  | 4 | 1 |
|--------------|-----------------------------|---------|----|---|---|
| New Search   | View Graduation Application |         |    |   |   |
|              | i No results found.         |         |    |   |   |
|              | + Add                       | Chart 🤇 | No | 0 | ٥ |
|              | 1                           |         |    |   |   |
|              |                             |         |    |   |   |
|              |                             |         |    |   |   |

| Craduation Application | Graduation Application | ŵ | Q | ۵ | : |
|------------------------|------------------------|---|---|---|---|
|                        | Request ID 170         |   |   |   |   |
|                        | Add Clear              |   |   |   |   |
|                        |                        |   |   |   |   |
|                        |                        |   |   |   |   |
|                        |                        |   |   |   |   |
|                        |                        |   |   |   |   |
|                        |                        |   |   |   |   |

5) Clicking Add will direct you to the application page with **pre-populated details** as follow:

| Craduation Application | Graduation Application                                                                                            | ŵ | Q | Δ | 1 |
|------------------------|----------------------------------------------------------------------------------------------------|---|---|---|---|
| Request ID             | 170                                                                                                    |   |   |   |   |
| Application Status     | In Progress                                                                                                    |   |   |   |   |
| Student ID             | 12                                                                                                    |   |   |   |   |
| Student Name           |                                                                                                    |   |   |   |   |
|                        | Note: Your name spelling must match your passport                                                                 |   |   |   |   |
| Academic Career        | Credit                                                                                                    |   |   |   |   |
| Program                | Bachelor of Business Administration in Human Resource Management                                                  |   |   |   |   |
| Cumulative GPA         |                                                                                                    |   |   |   |   |
|                        | Note: The minimum GPA required for graduation for Undergraduate programs is 2.00 & for Graduate programs is 3.00. |   |   |   |   |
| *Graduation Term       |                                                                                                    |   |   |   |   |
| Submit Request         |                                                                                                    |   |   |   |   |
|                        |                                                                                                    |   |   |   |   |
|                        |                                                                                                    |   |   |   |   |

- 6) The application status will set to In Progress by default
- 7) Select your expected graduation term from the Graduation Term dropdown

| Graduation Application | Graduation Application                                                                                           | ŵ  | Q | 4 | 1 |
|------------------------|----------------------------------------------------------------------------------------------------|----|---|---|---|
| Request ID             | 170                                                                                                    |    |   |   |   |
| Application Status     | In Progress                                                                                                    |    |   |   |   |
| Student ID             | 123                                                                                                    |    |   |   |   |
| Student Name           |                                                                                                    |    |   |   |   |
|                        | Note: Your name spelling must match your passport                                                                |    |   |   |   |
| Academic Career        | Credit                                                                                                    |    |   |   |   |
| Program                | Bachelor of Business Administration in Human Resource Management                                                 |    |   |   |   |
| Cumulative GPA         |                                                                                                    |    |   |   |   |
|                        | Note: The minimum GPA required for graduation for Undergraduate programs is 2.00 & for Graduate programs is 3.00 | 83 |   |   |   |
| *Graduation Term       |                                                                                                    |    |   |   |   |
| Submit Request         |                                                                                                    |    |   |   |   |
|                        |                                                                                                    |    |   |   |   |
|                        |                                                                                                    |    |   |   |   |

8) You will only see the list of terms for which the application is open

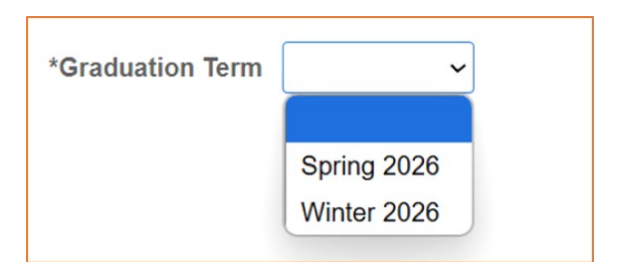

9) After selecting the Graduation Term, you will be able to **Submit** the application

| Graduation Application | Graduation Application                                                                                           | ŵ  | Q | ۵ | 1 |
|------------------------|----------------------------------------------------------------------------------------------------|----|---|---|---|
| Request ID             | 170                                                                                                    |    |   |   |   |
| Application Status     | In Progress                                                                                                    |    |   |   |   |
| Student ID             |                                                                                                    |    |   |   |   |
| Student Name           |                                                                                                    |    |   |   |   |
|                        | Note: Your name spelling must match your passport                                                                |    |   |   |   |
| Academic Career        | Credit                                                                                                    |    |   |   |   |
| Program                | Bachelor of Business Administration in Human Resource Managament                                                 |    |   |   |   |
| Cumulative GPA         |                                                                                                    |    |   |   |   |
| 1                      | Note: The minimum GPA required for graduation for Undergraduate programs is 2.00 & for Graduate programs is 3.00 | i. |   |   |   |
| *Graduation Term       | Winter 2026 v                                                                                                    |    |   |   |   |
| Submit Roquest         |                                                                                                    |    |   |   |   |
|                        |                                                                                                    |    |   |   |   |
|                        |                                                                                                    |    |   |   |   |
|                        |                                                                                                    |    |   |   |   |

- 10) After clicking **Submit Request**, the system will check if you meet the eligibility requirements for graduation. If you do not qualify, a message will appear to inform you of your ineligibility.
- 11) If you meet the eligibility requirements, your application will be successfully submitted, and you will receive a confirmation message.

| wote, your name spelling must match your passport                                                                           |                     |
|----------------------------------------------------------------------------------------------------|---------------------|
| Academic Career Credit                                                                                                    |                     |
| Program Bachelor of Business Administration in Human Resource Management                                                    |                     |
| Your graduation application has been successfully submitted. Please check this page for updates on your application status. |                     |
| OK                                                                                                    | e programs is 3.00. |
|                                                                                                    |                     |

12) Students can open the submitted application to find the status of their application which is found in the **Apply for Graduation** page

| C E-Services                                                                          | Graduation Application                                                                                                    | Q A             | :                       |
|---------------------------------------------------------------------------------------|----------------------------------------------------------------------------------------------------|-----------------|-------------------------|
| <ul> <li>▶ New Search</li> <li>→ Status</li> </ul>                                    | View Graduation Application 1 results found.                                                                                                    |                 | _                       |
| Submitted (1)                                                                         | Chart 🥥                                                                                                    | No              | \$                      |
| Plan     Bachetor of Business     Administration in Human     Resource Management (1) | Image: Program (Plan (Program (Plan (Plan ( | Statu<br>t Subm | 1 row<br>is 0<br>nitted |
|                                                                                       |                                                                                                    |                 |                         |

13) Students can find updates on their Graduation Application status in the outlined fields

| ✓ Search Results | Graduation Application                                                                                           | 4 |
|------------------|----------------------------------------------------------------------------------------------------|---|
|                  | Request ID 181                                                                                                   |   |
| Applic           | ation Status Submitted                                                                                           |   |
|                  | Student ID                                                                                                    |   |
| St               | udent Name                                                                                                    |   |
|                  | Note: Your name spelling must match your passport                                                                |   |
| Acad             | emic Career Credit                                                                                               |   |
|                  | Program Bachelor of Business Administration in Human Resource Management                                         |   |
| Cum              | sulative GPA                                                                                                    |   |
|                  | Note: The minimum GPA required for graduation for Undergraduate programs is 2.00 & for Graduate programs is 3.00 | 6 |
| Grad             | Juation Term Spring 2025                                                                                         |   |
| Gradu            | ation Status Graduation Tracking Assigned                                                                        |   |
| Grad             | Audion Note application in program                                                                               |   |
| Cancel Request   |                                                                                                    |   |

## 2. CANCEL AN APPLICATION:

Students can cancel their graduation application before the passing of the deadline to apply date. Once an application is canceled, it cannot be re-submitted.

- 1) Log in to the Student Self Service Portal with your student ID and password: <u>https://campus.udst.edu.qa/</u>
- 2) From the Student Self Service Homepage, go to E-Services

| 3 |                           | - Stude    | nt Homepage      |                   | ଜ | Q | ۵ | : |
|---|---------------------------|------------|------------------|-------------------|---|---|---|---|
|   | Student Attendance Status | E-Services | Academic Records | Financial Account |   |   |   | Î |
|   |                           |            | ٨                | 1                 |   |   |   |   |
|   | Manage Classes            | Profile    | Tasks            |                   |   |   |   |   |
|   |                           | ا          | 1                |                   |   |   |   | ľ |
|   |                           | 60081996   | 5 Holds          |                   |   |   |   |   |

3) Select Apply for Graduation

| Student Homepage |                  | E-Services                 |                            | ඛ | Q | ۵ | : |
|------------------|------------------|----------------------------|----------------------------|---|---|---|---|
|                  | Program Transfer | Varsity Sports Scholarship | Enrollment Acknowledgement |   |   |   |   |
|                  | <b>*</b> ®       |                            |                            |   |   |   |   |
|                  |                  |                            |                            |   |   |   |   |
|                  | Letters          | Apply for Graduation       |                            |   |   |   |   |
|                  | <u>l</u>         |                            |                            |   |   |   |   |
|                  |                  |                            |                            |   |   |   |   |
|                  |                  |                            |                            |   |   |   |   |

4) Click on the submitted application

| E-Services                                   | Graduation Application                                                         | <u>ጉ</u> | Q 4   | :      |
|----------------------------------------------|--------------------------------------------------------------------------------|----------|-------|--------|
| New Search                                   | View Graduation Application                                                    |          |       |        |
| - Status                                     | 1 results found.                                                               |          |       |        |
| Submitted (1)                                | Char                                                                           | t 🕖      | No    | •      |
| ← Plan                                       | + Add                                                                          |          |       | 1 row  |
| Bachelor of Business Administration in Human | Request ID 0         ID 0         Full Name 0         Program 0         Plan 0 |          | Sta   | tus 0  |
| Resource Management (1)                      | 181 410 Bachelor of Business Administration in Human Resource Mana             | gemen    | t Sub | mitted |
|                                              | 0                                                                              |          |       |        |
|                                              |                                                                                |          |       |        |
|                                              |                                                                                |          |       |        |

## 5) Click Cancel Request

| Kersh Results U.S.                         | iouation Application 4                                                                     |
|--------------------------------------------|--------------------------------------------------------------------------------------------|
| Request ID 181                             |                                                                                            |
| Application Status Submitted               |                                                                                            |
| Student IO 000000                          |                                                                                            |
| Student Name 2005 Carcours (1995)          |                                                                                            |
| Note: Your name spelling r                 | nust match your passport                                                                   |
| Academic Career Credit                     |                                                                                            |
| Program Bachelor of Business Adm           | inistration in Human Resource Management                                                   |
| Currolative GPA                            |                                                                                            |
| Note: The maximum GPA is                   | equired for graduation for Undergraduate programs is 2,00 & for Graduate programs is 3,00. |
| Graduation Term Spring 2025                |                                                                                            |
| Graduation Status Graduation Tracking Asso | ned                                                                                        |
| Graduation Note application is program     |                                                                                            |
|                                            |                                                                                            |

6) Your application status will be updated to Canceled